# eduroam configuration iOS EN

This guide was created under iOS 12.3.1. In older versions, the display may be slightly different.

If you already had a connection to the Eduroam Wi-Fi you should remove the old profile beforehand.

### Remove the old profile

1. Settings General Profile select the old Eduroam profile

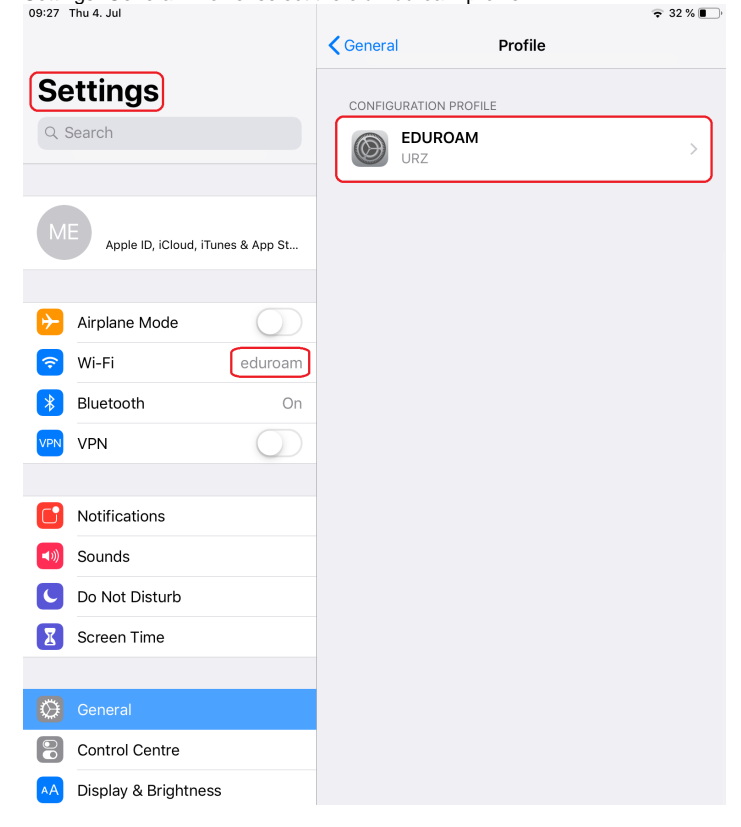

2. Remove profile

| Profile     | Profile                                                                                                    |    |
|-------------|----------------------------------------------------------------------------------------------------|----|
|             |                                                                                                    |    |
|             | EDUROAM<br>URZ                                                                                              |    |
| Signed by   | iPhone Configuration Utility (B9C82D2C-52D6-4482<br>A30E-D87CC2A140F4)                                      | -  |
| Description | Netzwerkprofil 'TTLS-PAP' von 'Katholische Universit<br>Eichstätt-Ingolstadt' - bereitgestellt von eduroam® | ät |
| Contains    | WI-FI Network<br>Certificate                                                                                |    |
| More Detai  | ls                                                                                                    | >  |
|             |                                                                                                    |    |
|             | Remove Profile                                                                                              |    |

#### 3. enter device PIN

| E         | nter Passco  | de Cancel |
|-----------|--------------|-----------|
| Ent       | er your pass | occe      |
| 0.0       | 0 0          | 00        |
| 1         | 2            | 2         |
| <u> </u>  | A*0          |           |
| 4<br>0H1  | 5            | 6<br>VIND |
| 7<br>Pata | 8            | 9<br>     |
|           | 0            | $\otimes$ |

4. Remove

### Install a new profile

1. Download the current configuration file from the website: https://cat.eduroam.org

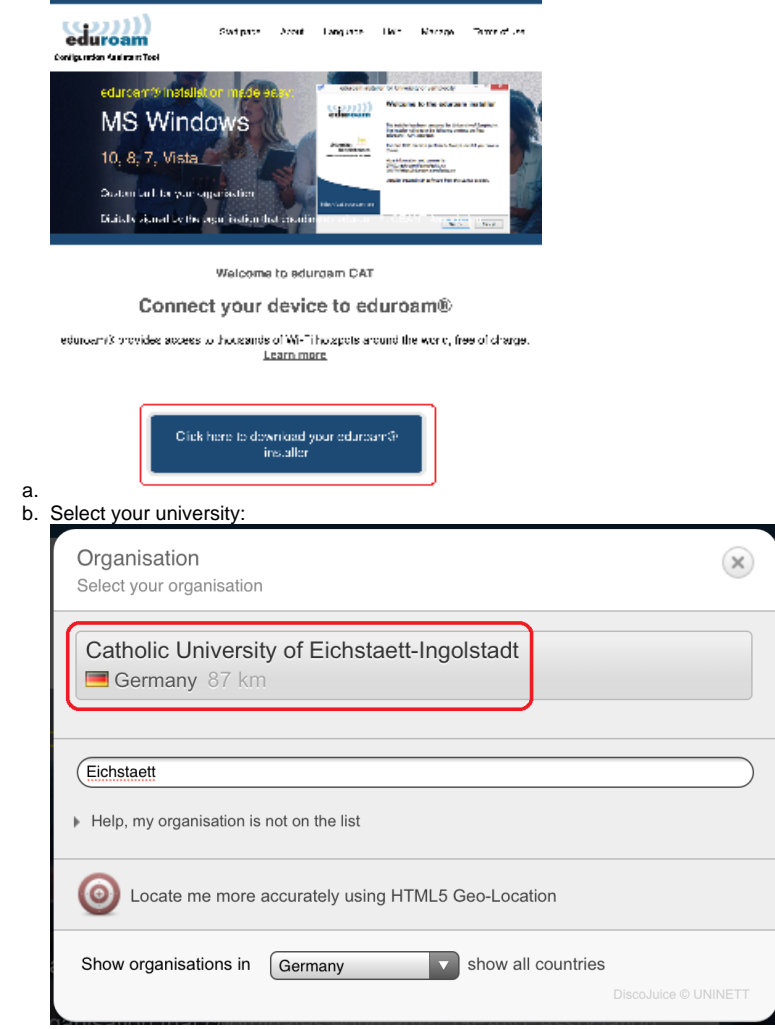

c. The advantage of downloading via this website is that the application itself recognizes the operating system and offers the appropriate configuration file for download

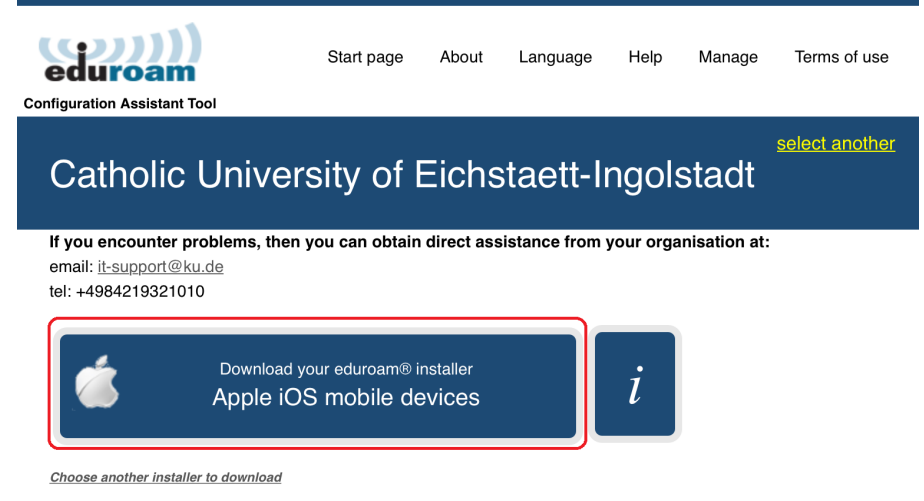

- If a wrong variant is offered here, this can also be corrected manually via "choose another installer to download" d. the download starts automatically % f(x) = 0
- 2. after the download you have to integrate the configuration file via "Allow"

| This website is trying to download a configuration<br>profile. Do you want to allow this? | Profile Downloaded<br>Review the profile in Settings app if<br>you want to install it. |
|-------------------------------------------------------------------------------------------|----------------------------------------------------------------------------------------|
| Ignore Allow                                                                              | Close                                                                                  |

3. Settings General Profile choose the new Eduroam profile

|     |                          | <array []<="" th=""><th>al 👘</th><th>Profile</th><th></th><th></th></array> | al 👘          | Profile           |         |   |
|-----|--------------------------|-----------------------------------------------------------------------------|---------------|-------------------|---------|---|
| Se  | ttings                   | 10.17N                                                                      |               |                   |         |   |
| 3,1 | Ave dit                  | 6                                                                           | ecurcarr>     | e las ede art     |         | 5 |
|     |                          | 1-                                                                          | 0.00000000000 | - 170 - 307 - 107 | -1-0-03 |   |
| М   | - g T KA KI, TA - 574 KA |                                                                             |               |                   |         |   |
|     |                          |                                                                             |               |                   |         |   |
| Рот | e Johnkospel             |                                                                             |               |                   |         |   |
|     |                          |                                                                             |               |                   |         |   |
| ÷   | Almbre Minde             |                                                                             |               |                   |         |   |
| ¥   | OF ELL                   |                                                                             |               |                   |         |   |
| +   | skultuch On              |                                                                             |               |                   |         |   |
| an. | પ્રથ્ય 🌔                 |                                                                             |               |                   |         |   |
|     |                          |                                                                             |               |                   |         |   |
| 1   | Nutlications             |                                                                             |               |                   |         |   |
| 17  | Sounds                   |                                                                             |               |                   |         |   |
| \$  | Je No. Estado            |                                                                             |               |                   |         |   |
| 5   | Barten fine              |                                                                             |               |                   |         |   |
|     |                          |                                                                             |               |                   |         |   |
| 1   | Carland                  |                                                                             |               |                   |         |   |

#### 4. Install

| Cancel      | Install Profile                                                                                                    | all |
|-------------|----------------------------------------------------------------------------------------------------|-----|
|             |                                                                                                    |     |
|             | eduroam®<br>Catholic University of Eichstaett-Ingolstadt                                                                |     |
| Signed by   | GEANT Association<br>Verified                                                                                           |     |
| Description | Network configuration profile 'TTLS-PAP' of 'Catholic<br>University of Eichstaett-Ingolstadt' - provided by<br>eduroam® |     |
| Contains    | Wi-Fi Network<br>Certificate                                                                                            |     |
| More Detai  | ls                                                                                                    | >   |

## 5. enter system PIN (device PIN)

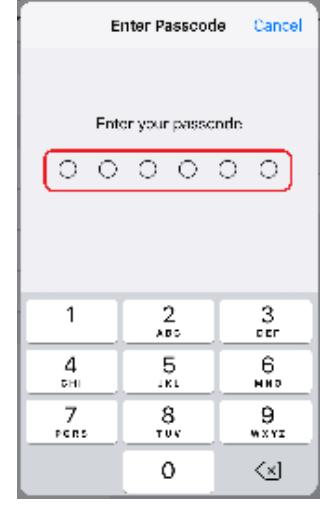

6. Next

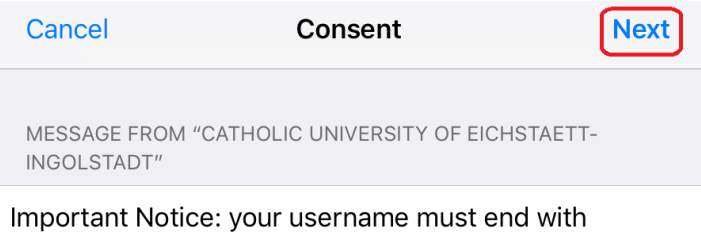

# @ku.de!

| Install                                                                      |                                                                                                    |                                                           |
|------------------------------------------------------------------------------|----------------------------------------------------------------------------------------------------|-----------------------------------------------------------|
| Cancel                                                                       | Warning                                                                                                    | Install                                                   |
| UNMANAGED R                                                                  | DOT CERTIFICATE                                                                                                    |                                                           |
| Installing the c<br>will add it to th<br>This certificate<br>enable it in Ce | ertificate "T-TeleSec Glob<br>le list of trusted certificate<br>e will not be trusted for we<br>rtificate Trust Settings. | oalRoot Class 2"<br>es on your iPad.<br>ebsites until you |
| WI-FI                                                                        |                                                                                                    |                                                           |
| The network to<br>monitored by a                                             | affic of your iPad may be<br>a Wi-Fi proxy.                                                                               | filtered or                                               |
|                                                                              |                                                                                                    |                                                           |

|                                                       | Install Profile                                                                                                    |                  |
|-------------------------------------------------------|----------------------------------------------------------------------------------------------------|------------------|
| Cano                                                  | cel Install                                                                                                    |                  |
| enter personal ID                                     | D (format: < <personal id="">&gt;@ku.de) N</personal>                                                                                                    | lext             |
| Cancel                                                | Enter Username                                                                                                    | Next             |
| ENTER YOU                                             | IR USERNAME FOR THE WI-FI NE                                                                                                    | TWORK "EDUROAM"  |
| < <pre>&lt;<personal id;<="" pre=""></personal></pre> | >>@ku.de                                                                                                    | $\otimes$        |
| Requested b                                           | by the "eduroam®" profile                                                                                                    |                  |
| enter the passwo                                      | ord of the personal id Next                                                                                                    |                  |
|                                                       |                                                                                                    | _                |
| Cancel                                                | Enter Password                                                                                                    | Nex              |
| Cancel                                                | Enter Password                                                                                                    | ETWORK "EDUROAM" |
| Cancel                                                | Enter Password                                                                                                    | ETWORK "EDUROAM" |
| Cancel<br>ENTER YOU<br>Requested                      | Enter Password                                                                                                    | ETWORK "EDUROAM" |
| Cancel<br>ENTER YOU<br>Requested                      | Enter Password                                                                                                    | ETWORK "EDUROAM" |
| Cancel<br>ENTER YOU<br>Requested                      | Enter Password                                                                                                    | ETWORK "EDUROAM" |
| Cancel<br>ENTER YOU<br>Requested                      | Enter Password                                                                                                    | ETWORK "EDUROAM" |
| Cancel<br>ENTER YOU<br>Requested<br>Done<br>Profile   | Enter Password                                                                                                    | ETWORK "EDUROAM" |
| Cancel<br>ENTER YOU<br>Requested<br>Done<br>Profile   | Enter Password                                                                                                    | ETWORK "EDUROAM" |
| Cancel<br>ENTER YOU<br>Requested<br>Done<br>Profile   | Enter Password UR PASSWORD FOR THE WI-FI N UPDOT THE WI-FI N UPDOT UNIT OF THE WI-FI N UPDOT UNIT OF THE UNIT OF THE UNIT OF T | ETWORK "EDUROAM" |
| Cancel<br>ENTER YOU<br>Requested<br>Done<br>Profile   | Enter Password UR PASSWORD FOR THE WI-FI N UPDOT THE WI-FI N UPDOT Profile Installed Uroam® atholic University of Eichstaett-Ingolst SEANT Association Aerified Wetwork configuration profile 'TTLS-PAP' of 'Ca Juiversity of Eichstaett-Ingolstadt' - provided to eduroam® Wi-Fi Network Certificate                                                                                                    | ETWORK "EDUROAM" |

12. now you can connect to Wi-Fi "eduroam"